## Appendix 1: How to Logon CUSIS Credit Transfer/Exemption

1. Login "MyCUHK" (https://portal.cuhk.edu.hk/)

| MyCUHK |                                                                                                    | CUSIS           |
|--------|----------------------------------------------------------------------------------------------------|-----------------|
|        | Login MyCUHK with<br>Student: Student-ID@link.cuhk.edu.hk<br>Staff:alias@cuhk.edu.hk<br>Alumni: alumni-ID@link.cuhk.edu.hk<br>Password: OnePass Password |                 |
|        | Login ID<br>1155XXXXX@link.cuhk.edu.hk                                                                                                    |                 |
|        | Password                                                                                                    |                 |
|        | Sign In                                                                                                    |                 |
|        | Change Current / Expired Password<br>Forgot Alumni ID / Password<br>Contact ITSC                                                                         | - Andrew Andrew |
|        | (CADS Reference Number: 086)                                                                                                    |                 |

2. Logon CUSIS system and click "Applications".

| niversity<br>nformation System | ▼ Student                | Homepage                      |                               | ç Q | : |
|--------------------------------|--------------------------|-------------------------------|-------------------------------|-----|---|
| Profile                        | Applications             | Manage Classes                | Academic Records              |     |   |
|                                |                          | iii a                         | 2                             |     |   |
| 1155107955                     |                          |                               |                               |     |   |
| Academic Progress              | Financial Account        | Scholarship and Financial Aid | Non-local Learning Activities |     |   |
|                                | <b>a</b>                 |                               | <b>()</b>                     |     |   |
| Exam Timetable for UG Courses  | New Student Registration | Back to MyCUHK                |                               |     |   |
|                                |                          | МуСИНК                        |                               |     |   |
|                                |                          | J                             |                               |     |   |
|                                |                          | •                             |                               |     | c |

3. Then select "Transfer Credit/Exemption" on the left menu bar.

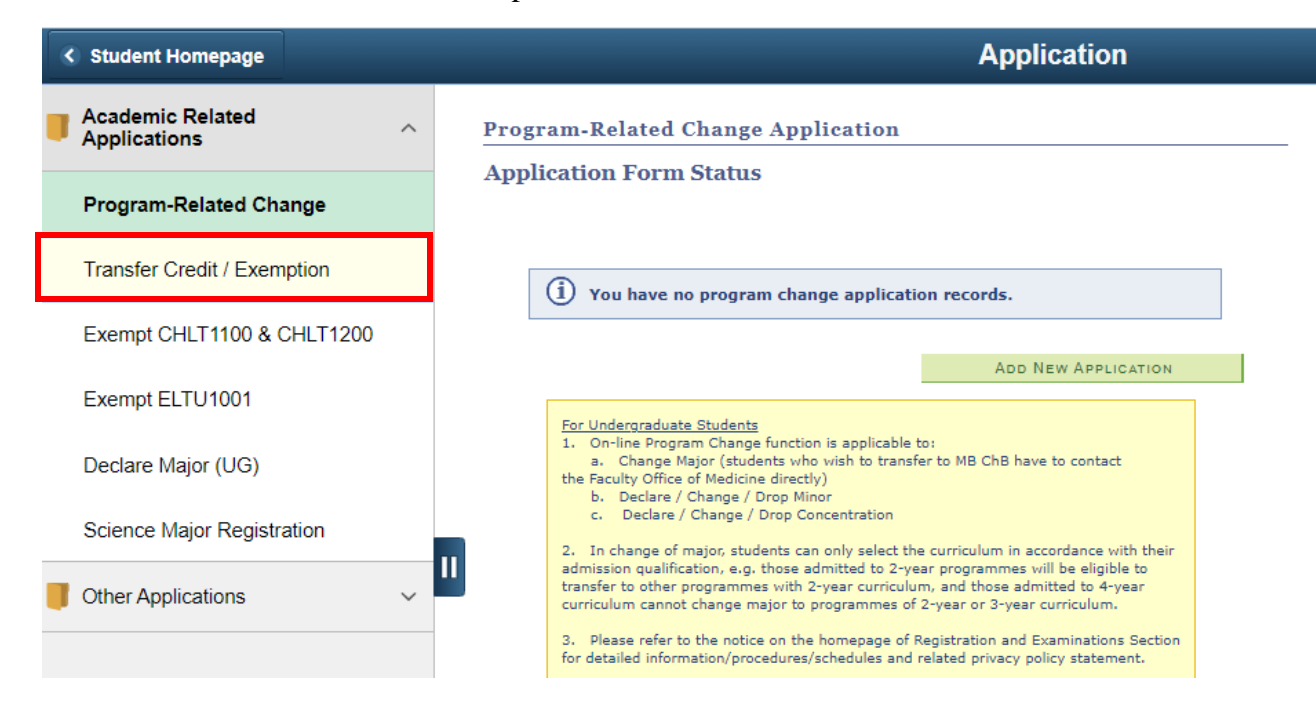

4. On the front page of the "Transfer Credit/Exemption", click "Create a New Application" to start a new application.

| Transfer Credit / Exemption                                                                                                    |
|----------------------------------------------------------------------------------------------------|
| Application Summary                                                                                                    |
| Transfer Credit / Exemption Application Guidelines                                                                                                    |
| 1. Before making online application, student should refer to relevant information listed below:                                                                                                    |
| - Undergraduate: "Course and Unit Exemptions for Undergraduate Students" available at www.res.cuhk.edu hk                                                                                                    |
| - Postgraduate: "Policy on Course and Unit Exemptions for Postgraduate Students" available at www.cuhk.edu.hk/gss                                                                                                    |
| - Postgraduate Diploma in Education programme (applicable to early childhood education, primary and secondary streams)                                                                                                    |
| Students can apply for exemption up to a maximum of five courses per application.                                                                                                    |
| <ol> <li>When completing the online application form, please indicate the equivalent course(s) at CUHK. If no equivalent course(s) available<br/>please indicate the unit(s) to be exempted and in which subject area.</li> </ol> |
| 3. Student should upload in this online application the supporting documents as required, e.g. copy of transcript, course outlines.                                                                                               |
| 4. Fee is HK\$160 per each application. Please use the online payment system to make payment. The application fee is non-refundable<br>once the application has been forwarded to concerned departments for consideration.        |
| (i) You have no previous credit transfer transaction.                                                                                                    |
| CREATE A NEW APPLICATION                                                                                                    |

5. Fill in the online application form accordingly.

| Course Transfe                                                                                                    | er / Exemption Details                                                                                                    | 6                                                                                                    |                                                                                                    |
|----------------------------------------------------------------------------------------------------|----------------------------------------------------------------------------------------------------|----------------------------------------------------------------------------------------------------|----------------------------------------------------------------------------------------------------|
| Edit Transfer /                                                                                                    | Exemption Information                                                                                                    | on                                                                                                    |                                                                                                    |
| Use this form to apply<br>completed accordingly.                                                                                                    | for Course Transfer / Exemption.                                                                                                    | . Please ensure all sections a                                                                                                    | re                                                                                                    |
| Application Number:                                                                                                    |                                                                                                    |                                                                                                    |                                                                                                    |
| Institution:                                                                                                    | 1                                                                                                    |                                                                                                    |                                                                                                    |
| Career:                                                                                                    | Undergraduate 🔻                                                                                                    |                                                                                                    |                                                                                                    |
| Articulation Term:                                                                                                    |                                                                                                    | Q                                                                                                    |                                                                                                    |
| Attach Supporting                                                                                                    | Document(Course Outline)                                                                                                    |                                                                                                    |                                                                                                    |
|                                                                                                    |                                                                                                    | Add                                                                                                    | View 📃                                                                                                  |
| Attach Supporting<br>You are required to atta<br>pages into one single PI                                                                                                    | p Document(Transcript)<br>Ich proof of your completed external<br>DF or MS Word or JPEG or GIF file b                                                                                                    | Add<br>I course(s) here. Please combin<br>efore uploading, compressed file                                                                                                    | View -                                                                                                  |
| • Attach Supporting<br>You are required to atta<br>pages into one single PI<br>(e.g.ZIP) is not allowed<br>Created                                                                                                    | Document(Transcript)<br>tch proof of your completed external<br>DF or MS Word or JPEG or GIF file bo<br>Attached File                                                                                                    | Add<br>I course(s) here. Please combin<br>efore uploading, compressed file                                                                                                    | View -                                                                                                  |
| Attach Supporting<br>You are required to atta<br>pages into one single PI<br>(e.g.ZIP) is not allowed<br><u>Created</u>                                                                                                    | Document(Transcript)<br>tch proof of your completed external<br>DF or MS Word or JPEG or GIF file be<br><u>Attached File</u>                                                                                                    | Add<br>I course(s) here. Please combin<br>efore uploading, compressed file<br>Add<br>Add                                                                                               | View e all view View View                                                                               |
| Attach Supporting<br>You are required to atta<br>pages into one single PL<br>(e.g.ZIP) is not allowed<br><u>Created</u>                                                                                                    | Document(Transcript)<br>tich proof of your completed external<br>DF or MS Word or JPEG or GIF file be<br><u>Attached File</u>                                                                                                    | Add<br>I course(s) here. Please combin<br>efore uploading, compressed file<br>Add<br>Add                                                                                               | View e all View View View                                                                               |
| Attach Supporting<br>You are required to atta<br>pages into one single PI<br>(e.g.ZIP) is not allowed<br>Created<br>ourse Transfer / Exem                                                                                                    | Document(Transcript)<br>tch proof of your completed external<br>DF or MS Word or JPEG or GIF file b<br><u>Attached File</u><br>nption Details                                                                                                  | Add<br>I course(s) here. Please combin<br>efore uploading, compressed file<br>Add<br>Add<br>Find View All                                                                              | View e all view View View First  1 of 1 Last                                                            |
| Attach Supporting<br>You are required to atta<br>pages into one single Pl<br>(e.g.ZIP) is not allowed<br><u>Created</u><br>ourse Transfer / Exen                                                                                                    | p Document(Transcript)<br>tch proof of your completed external<br>DF or MS Word or JPEG or GIF file bo<br><u>Attached File</u><br>nption Details                                                                                               | Add<br>I course(s) here. Please combin<br>efore uploading, compressed fil<br>Add<br>Add<br>Find   View All                                                                             | View e all View View View First I of 1 Last                                                             |
| + Attach Supporting<br>You are required to atta<br>pages into one single Pl<br>(e.g.ZIP) is not allowed<br>Created<br>ourse Transfer / Exen<br>Group: 1<br>External Course                                                                                                    | g Document(Transcript)<br>ich proof of your completed external<br>DF or MS Word or JPEG or GIF file be<br><u>Attached File</u><br>nption Details                                                                                               | Add<br>I course(s) here. Please combin<br>efore uploading, compressed file<br>Add<br>Add<br>Find   View All                                                                            | View e all view View View First 1 of 1 D Last                                                           |
| Attach Supporting<br>You are required to atta<br>pages into one single PI<br>(e.g.ZIP) is not allowed<br>Created<br>ourse Transfer / Exen<br>Group: 1<br>External Course<br>Please enter the course<br>input more than 1 exter<br>input "NA" in the grade                     | g Document(Transcript)<br>sch proof of your completed external<br>DF or MS Word or JPEG or GIF file be<br><u>Attached File</u><br>nption Details<br>(s) from your external institution the<br>rnal course to transfer from. If the g<br>field. | Add<br>I course(s) here. Please combin<br>efore uploading, compressed file<br>Add<br>Add<br>Find View All<br>at you want to transfer credit fr<br>grades are not available at the ti   | View e all e View View View First 1 of 1 Last om. Note that you can me of application, please           |
| Attach Supporting<br>You are required to atta<br>pages into one single Pl<br>(e.g.ZIP) is not allowed<br>Created<br>Ourse Transfer / Exem<br>Group: 1<br>External Course<br>Please enter the course<br>input more than 1 exter<br>input "NA" in the grade<br>Subject Course I | <b>a Document(Transcript)</b> The proof of your completed external DF or MS Word or JPEG or GIF file be Attached File  Attached File  (s) from your external institution the rnal course to transfer from. If the g field.  Number Description | Add<br>I course(s) here. Please combin<br>efore uploading, compressed file<br>Add<br>Add<br>Find   View All<br>at you want to transfer credit fr<br>grades are not available at the ti | View e all View View View First 1 of 1 Last om. Note that you can me of application, please Units Taken |